## **Guide to Accessing Patient Portal**

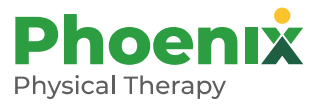

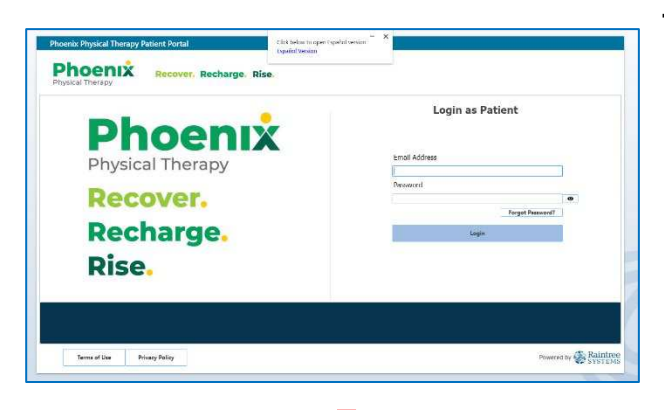

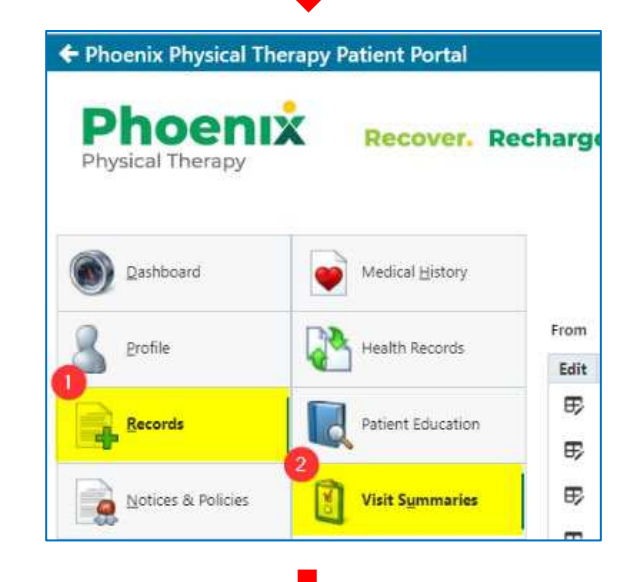

## 

## To access records from a desktop device:

- You should receive an email from your local Phoenix office. Ex. <u>StateCollege@phx-</u> <u>pt.com</u> with temporary password
- 2. Click on Records from Dashboard
- 3. Click on Visit Summaries to access PDF of notes

\*\*(Please note Health Records section is for sending electronic records to providers using CCDA (Consolidated Clinical Document Architecture)\*\*

4. Note will open in a pop up. Click on Adobe symbol at top left download note

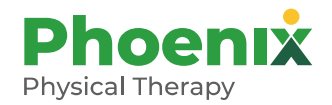

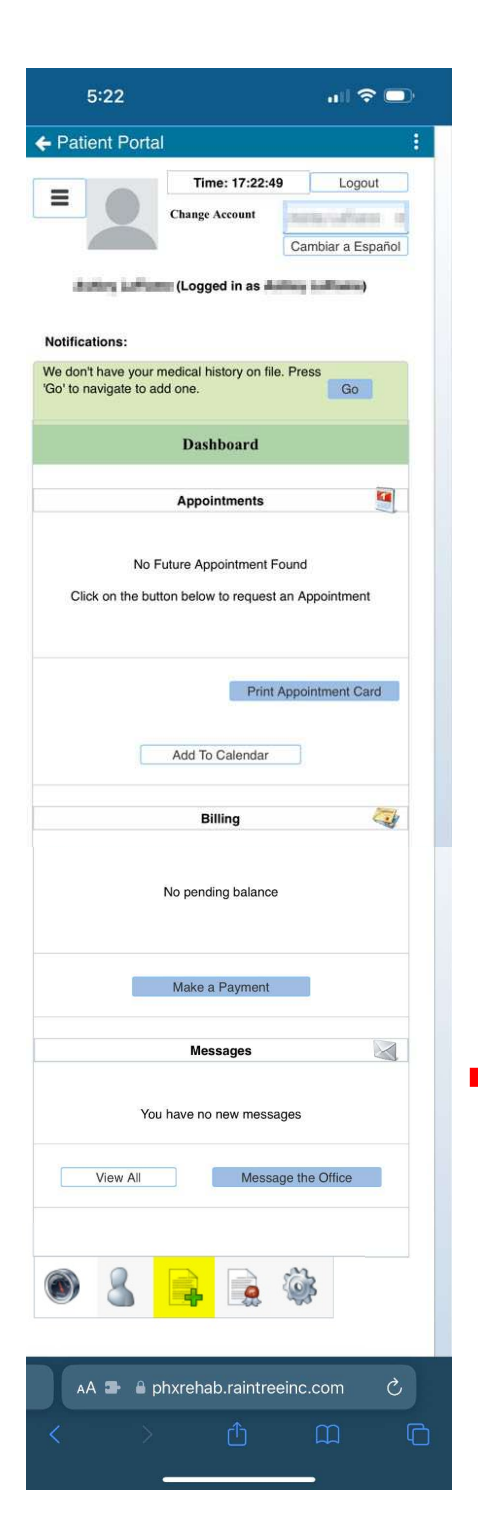

|  | То | access | records | from a | a mobile | device: |
|--|----|--------|---------|--------|----------|---------|
|--|----|--------|---------|--------|----------|---------|

1. Scroll to bottom of webpage and select the

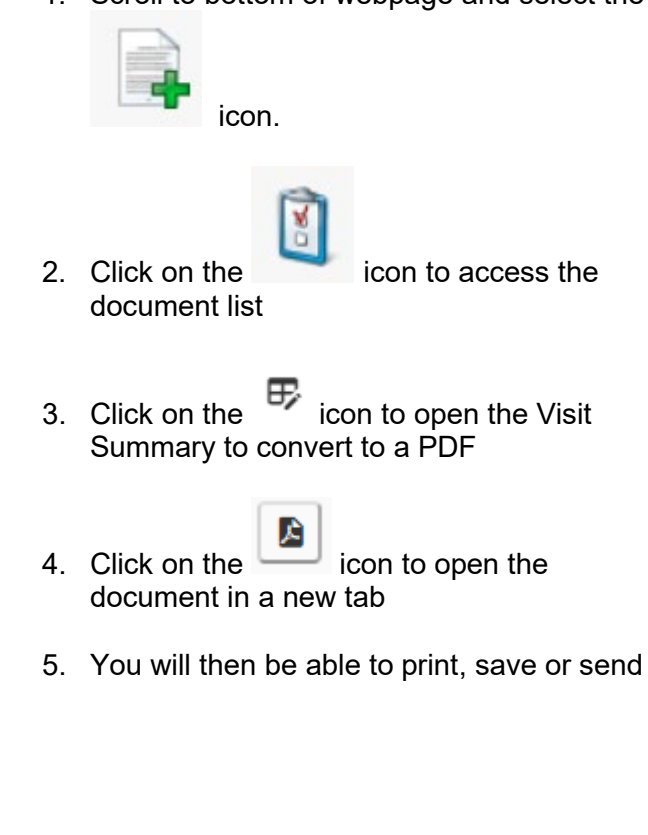

| <ul> <li>Image: Image: Image:</li></ul> | Fro  | m mm-dd- | уу 🗐 То      |
|----------------------------------------------------------------------------------------------------|------|----------|--------------|
|                                                                                                    | Edit | Date     | Description  |
| A      A      A     A                   | 5    | 02-02-21 | Progress Not |
|                                                                                                    | E,   | 01-08-21 | Progress Not |

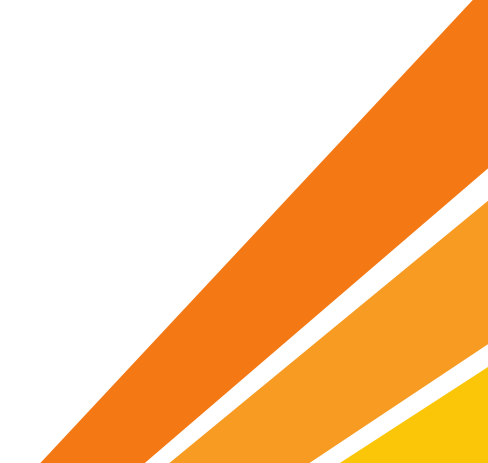